- 1. Login dengan akun OJS yang telah dibuat
- 2. Setelah masuk di beranda pengguna, maka akan terlihat seperti gambar di bawah ini. Klik seperti pada bagian yang ditandai warna merah.

| Beranda > <b>Beranda Pengguna</b>                          |                |             |  |
|------------------------------------------------------------|----------------|-------------|--|
| BERANDA PENGGUNA                                           | <b>L</b>       |             |  |
| JURNAL HUKUM LINGKU                                        | NGAN INDONESIA |             |  |
| Reviewer                                                   | 1 Aktif        | Klik disini |  |
| AKUN SAYA                                                  |                |             |  |
| • Edit Profil Saya<br>• Ganti Kata Sandi Saya<br>• Log Out |                |             |  |

3. Setelah diklik maka akan muncul judul naskah yang harus diulas (*review*). Klik pada bagian judul artikel/naskah seperti gambar dibawah.

| Jerai | nua > renyyun       | a > Keview |                                               |                |                   |
|-------|---------------------|------------|-----------------------------------------------|----------------|-------------------|
| PE    | NYERAI              | HAN A      | AKTIF                                         |                |                   |
| A     | KTIF AR             | SIP        |                                               |                |                   |
| ID    | MM-DD<br>DITUGASKAN | BAGIAN     | JUDUL                                         | JATUH<br>TEMPO | TAHAPAN<br>REVIEW |
| 89    | 15-11               | art        | Klik disini pada bagian judul artikel/ naskah | 22-11          | 2                 |
| 1 - 1 | L of 1 Item         |            | Ŷ                                             |                |                   |

4. Setelah diklik, maka anda akan melihat naskah yang harus di*review* pada bagian "**Langkah-Langkah Review**" seperti gambar di bawah ini.

Keterangan:

- Pada point no. 3, terdapat naskah yang akan diulas (*review*) oleh *reviewers*. Silahkan di klik seperti penampakan gambar di bawah
- Pada point no. 4, terdapat form peninjauan yang telah disediakan oleh Redaksi JHLI. Dimohon reviewers untuk mengisi form peninjauan tersebut dengan cara mengklik tanda yang telah diberi warna merah  $\blacklozenge$
- Pada point no. 5, Reviewers mengunggah hasil naskah yang telah di review
- Point no. 6, Reviewers memilih salah 1 rekomendasi untuk Editor atas naskah yang di*review*. Setelah memilih salah 1 rekomendasi klik "**Serahkan Review Kepada Editor**"

Penjelasan Rekomendasi:

- **Terima Penyerahan** = Diterima tanpa perbaikan
- **Revisi dibutuhkan** = Diterima dengan perbaikan minor (setelah perbaikan oleh pengarang, tidak perlu kembali ke mitra bestari)
- Menyerahkan ulang untuk review = (setelah perbaikan oleh penulis, kembali ke mitra bestari untuk ditelaah ulang)
- **Menyerahkan ulang dimana saja** = Disarankan untuk dipublikasi di tempat lain yang sesuai
- **Menolak penyerahan** = Ditolak dan dianjurkan untuk tidak dipublikasi di manapun karena pekerjaan cacat secara ilmiah atau berdampak merugikan bagi pengguna/masyarakat
- **Lihat komentar** = Perhatikan komentar

## LANGKAH-LANGKAH REVIEW

- 1. Beritahu editor penyerahan apakah Anda ingin bertanggungjawab atas review. Diterima Respon
- 2. Jika Anda akan melakukan review, konsultasikan dengan Petunjuk Reviewer di bawah ini.
- 3. Klik di nama file untuk mengunduh dan mereview (di layar atau dengan menge-print file yang berkaitan dengan penyerahan ini. 3. Klik untuk melihat naskah 5-11-2019 Manuskrip 89-177-4-RV.DOCX yang akan di review File Tambahan ICH N

4. Klik di ikon untuk memasukkan (atau menyalin) review Anda tentang naskah ini.

Reviewer 🔍 4. Tulis masukan reviewers pada form peninjauan yang telah disediakan dengan cara Klik tanda tsb. 5. Sebagai tambahan, Anda dapat mengunggah file untuk editor dan/atau berkonsultasi. File yang diunggah 89-426-1-RV.DOCX 27-11-2019 HAPUS

| Browse         | No file selected. |
|----------------|-------------------|
| ,<br>MEMASTIKA | N REVIEW ANONIM   |

5. Unggah naskah yang telah di review di bagian ini (Point no.5)

~

6. Pilih rekomendasi dan serahkan untuk melengkapi proses. Anda harus memasukkan review atau mengunggah file sebelum memilih rekomendasi.

Rekomendasi

via-email.

Pilih satu Terima Penyerahan Revisi dibutubkan

Pilih satu

UNGGAH

- PETUNJUK REVIEWER
  - 1. Reviewer menerima naskah dou Menyerahkan ulang untuk review
  - Menyerahkan ulang di mana saja 2. Batas waktu efektif review naski tersebut dianggap belum cukup, Menolak Penyerahan alasanyang jelas). Waktu perpar

dapat bekerja dengan tepat wak Lihat Komentar 3. Reviewer memberikan penilaian naskah secara objektif dan jelas, baik komentar/catatan langsung di tubuh naskah maupun melaluiForm Che kesulitan, reviewer dapatmeminta editor bagian/sekretariat redaksi un Naskah format Ms.Word [Lampiran 1] melalui email.

4. Reviewer memberikan rekomendasi hasil review naskah sebagai dasa bagian yang disampaikan ke penulis.Rekomendasi hasil review naskah diterima); Revisions Required (naskah diterima dengan syarat harus d reviewer); Resubmit for Review (naskah perlu direview oleh reviewer sebaiknya dikirim ke penerbit jurnal lain); Decline Submission (naskal

5. Reviewer menyampaikan hasil penilaian review naskah ke editor/sekri

Setelah mengunggah naskah hasil review selanjutnya pilih salah satu rekomendasi dari naskah tersebut dan jangan lupa klik "Serahkan Review

SERAHKAN REVIEW KEPADA EDITOR

Kepada Editor"

\* Rekomendasi ini sebagai bahan pertimbangan editor terhadap naskah yang direview